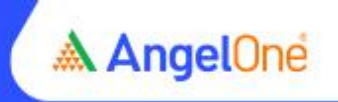

## Step-by-step online mobile number modification process

## Step 1: Click on the link

Step 2: Log in through your Client ID to your account

| 🛦 AngelOne |   |                                                                                                    |
|------------|---|----------------------------------------------------------------------------------------------------|
|            | * | Login / Register  Cogin / Register with Phone Number  Cogin with Client ID  Mobile Number  PROCEED  PROCEED |

Step 3: On the Homepage, click on "Account" on the top right corner

| 6.05 <b>*</b> +114.30{+ | 0.58%) BANK NI              | TY 44,540.65 * +314.75(+0.73%) V                                                | TradeOne 🖸 Home 📮 Watchile | t 🗊 Portfolio 🗐 ( | Drders 🛛 Account         |
|-------------------------|-----------------------------|---------------------------------------------------------------------------------|----------------------------|-------------------|--------------------------|
| +                       | 0 0                         | Chart Overview                                                                  |                            | ANGELONE 45       | E #2.100.10 .0.85(1.97%) |
| s & Options             | <b>≓</b> #4                 | $\bigcirc$ 5m $\Diamond \phi$ $f_x$ Indicators $\bigcirc$ $\bigcirc$ $\bigcirc$ |                            | Save Save         | 0 0 0                    |
|                         | 2,100.10 ++40.85(+1.97%)    | ANGELONE - 5 - NSE 02098.30 H2100.10 L2098.30                                   | C2100.10 +0.80 (+0.04%)    |                   | 2130.00                  |
|                         | 1.368.90 ¥<br>-0.90(-0.07%) | SELL © 2098.65 1.45 BUY © 2100.10<br>Volume SMA 9 145                           |                            |                   | 2120.00                  |
| 30                      | 660.60 -                    | 2                                                                               |                            |                   |                          |

Step 4: On the Accounts page, click on "Profile" in the "Account Settings & Other Info" section

| < My Acco           | punt                                                                                 |   |   | @ SETTIN                                                                                          | es U Locout |
|---------------------|--------------------------------------------------------------------------------------|---|---|---------------------------------------------------------------------------------------------------|-------------|
| 1001                | Stock Pledging<br>Increase your trading balance by pledging your<br>portfolio stocks | 3 | - | MTF (Paylater)<br>Buy upto 4 times quantity of equity stocks with just<br>0.049% interest per day | >           |
| Accour<br>Know more | nt Settings & Other Info<br>e about AngelOne and manage your account                 |   |   |                                                                                                   |             |
| 0                   | Profile<br>Manage personal and bank details                                          | > | • | Keyboard Shortcuts CTRL + ?<br>Oulck Navigation Guides                                            | >           |
| •                   | About Us<br>Angel One Membership Details, Web Links                                  | > | 0 | Help & Support<br>FAOs, Tickets & Contact Support                                                 | 2           |

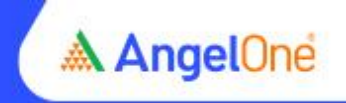

Step 5: On the Profile page, click on the "edit sign" in front of the mobile number

< Profile

| ⊘    | DP ID (Depository Participant ID) | PY | EDIT |
|------|-----------------------------------|----|------|
| Pers | sonal Details<br>Mobile Number    | >  | EDIT |
|      | Email                             |    | EDIT |
| F    | PAN Number                        |    |      |
| 0    | Location                          |    | EDIT |

Step 6: Click on "Edit"

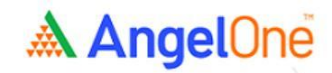

| Welcome<br>current details:          | , here are your |
|--------------------------------------|-----------------|
| Your Email/Mobile Registered with us |                 |
| Email Id :                           |                 |
| Mobile No :                          |                 |
| Continue                             |                 |

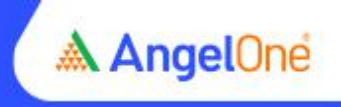

Step 7: Enter a new email and confirm the new mobile number as directed

| AngelOne |                                          |
|----------|------------------------------------------|
|          | Welcome , here are your current details: |
|          | Your Email/Mobile Registered with us     |
|          | Email Id :                               |
|          | Mobile No :                              |
|          | New Mobile*                              |
|          | Confirm New Mobile*                      |
|          | Submit                                   |

Step 8: Enter the OTP received on your email and submit to proceed with modification